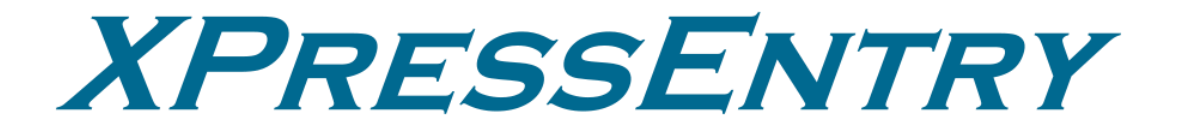

# **CCURE 9000 Connector Service**

Revision 06/13/2023

For use with the XPressEntry Mobile Access Control System

By

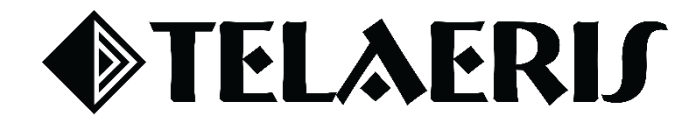

#### **Important Notice**

Your right to copy XPressEntry software and this manual is limited by copyright laws. Making copies, adaptations, or compilation works (except copies of XPressEntry software for archival purposes as an essential step in the utilization of the program in conjunction with the equipment), without prior written authorization of Telaeris, Inc., is prohibited by law and constitutes a punishable violation of the law.

This software and documentation are copyrighted by Telaeris, Inc. The software and documentation are licensed, not sold, and may be used or copied only in accordance with the Telaeris License Agreement accompanying the software.

© 2023 Telaeris, Inc.

All rights reserved worldwide.

Information in this document is subject to change without notice. No part of this publication may be reproduced, stored in a retrieval system, or transmitted, in any form or by any means, electronic, mechanical, photocopying, recording, scanning, digitizing, or otherwise, without the prior written consent of Telaeris, Inc.

Trademark Acknowledgements XPressEntry is a trademark of Telaeris, Inc.

Microsoft, Windows, and Access are trademarks or registered trademarks of Microsoft Corporation.

Other company and product names may be trademarks or registered trademarks of their respective companies and are hereby acknowledged.

Telaeris, Inc. 4101 Randolph Street San Diego, California 92103 United States of America

(858) 627-9700

www.telaeris.com

## **Table of Contents**

| Purpose                                      | . 4 |
|----------------------------------------------|-----|
| Installation Requirements                    | . 4 |
| Installation Pre-requisites                  | . 4 |
| Installation                                 | . 4 |
| Repair / Uninstall CCURE Connector Service 1 | 10  |
| Troubleshooting                              | 10  |

## **Purpose**

To explain the installation requirements, pre-requisites, installation and configuration steps, upgrade procedures, and uninstall steps of the CCURE Connector Service. This service is an integral part of the Software House CCURE 9000 integration.

## **Installation Requirements**

- 1. CCURE Connector Service Installer
- 2. Software House CCURE 9000 SDK

#### **Installation Pre-requisites**

- Windows
- .NET Framework 4.8
- 500 MB free disk space as the CCURE SDK files must be copied.
- A Windows domain service account or local user to connect to the CCURE Client Session

### Installation

- 1. Run the CCURE Connector Service Installer
  - a. Select the location to install CCURE Connector Service.

| CCUREConnectorService                             |                        |                   | -         |          | ×     |
|---------------------------------------------------|------------------------|-------------------|-----------|----------|-------|
|                                                   | LAE                    | RIJ               | r         |          |       |
| XPRES                                             | ss E                   | NT                | R         | Y        |       |
| The installer will install CCUREConnectorSe       | rvice to the follow    | ing folder.       |           |          |       |
| To install in this folder, click "Next". To insta | all to a different fol | der, enter it bel | ow or cli | ck "Brow | ise". |
| <u>F</u> older:                                   |                        |                   |           |          |       |
| C:\Program Files (x86)\Telaeris\                  |                        |                   | E         | Browse   |       |
|                                                   |                        | [                 | D         | isk Cost |       |
|                                                   |                        |                   |           |          |       |
|                                                   |                        |                   |           |          |       |
|                                                   |                        |                   |           |          |       |
|                                                   |                        |                   |           |          |       |
|                                                   | Cancel                 | < Back            |           | Next     | ×     |

b. Select the **Crossfire** CCURE 9000 SDK folder directory location and click **Validate**. This will ensure that the directory selected is properly named and contains CCURE SDK files. Once validated, click **Next**.

| 🛃 CCUREConnectorService                 |                      | -                  | □ ×      |
|-----------------------------------------|----------------------|--------------------|----------|
| <b>●</b> TE                             | LAE                  | RIJ                |          |
| XPRE                                    | ss E                 | NTE                | 2Y       |
|                                         |                      |                    |          |
| The installer requires the CCURE SDK to | be installed.        |                    |          |
| Please locate the CCURE SDK Folder na   | amed "Crossfire" and | I click "Validate" |          |
| <u>F</u> older:                         |                      |                    |          |
| C:\Program Files (x86)\Tyco\Crossfire   | N                    |                    | Browse   |
|                                         |                      |                    | Validate |
|                                         |                      |                    | 10       |
|                                         |                      |                    |          |
|                                         |                      |                    |          |
|                                         |                      |                    |          |
|                                         | Cancel               | < Back             | Next >   |
|                                         |                      |                    |          |
| CCUREConnectorService                   |                      | _                  |          |
|                                         | I 🛦 📭                | RIC                |          |
| YPpe                                    |                      |                    | v        |
| AFRE                                    | 33 E                 |                    |          |
| The installer requires the CCURE SDK to | be installed.        |                    |          |
| Please locate the CCURE SDK Folder na   | med "Crossfire" and  | click "Validate"   |          |
| Folder                                  |                      |                    |          |
| C:\Program Files (x86)\Tyco\Crossfire   | A                    |                    | Browse   |
| ,                                       |                      |                    | Validate |
|                                         |                      |                    |          |
|                                         |                      |                    |          |
|                                         |                      |                    |          |
|                                         |                      |                    |          |
|                                         |                      |                    |          |

c. When the installation is complete, select **Close**.

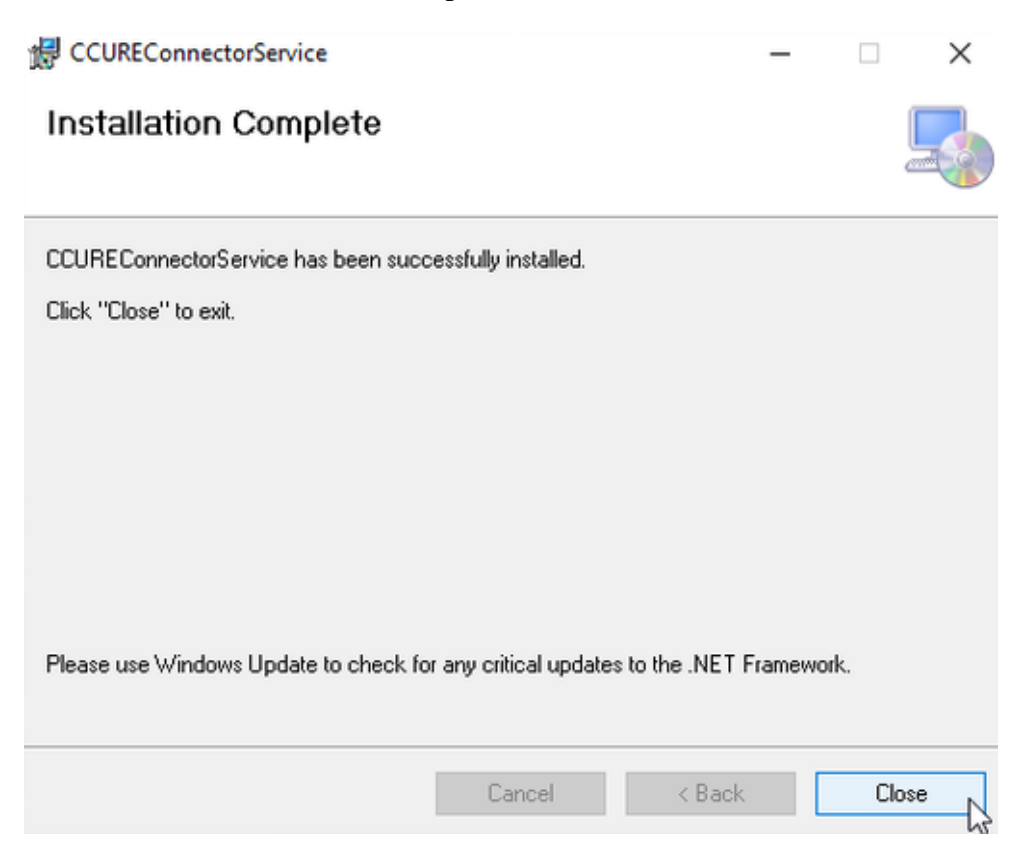

- 2. CCURE Connector Service Setup
  - a. **NOTE**: There are configuration options for the CCURE Connector Service. These options **WILL** need to be changed if installing CCURE Connector Service on a **separate machine** than the CCURE installation.
  - b. The port and CCURE settings for journal activities can be configured by following these steps:
    - i. Open Notepad, or a preferred text editor as Administrator. (*Right-click on* Notepad and select "Run as administrator" on Windows 10)

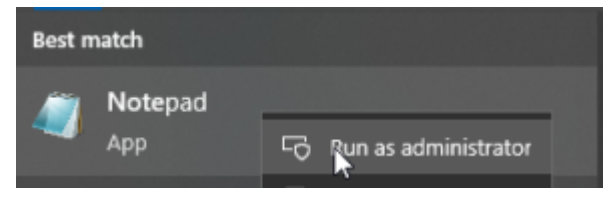

ii. Select File > Open

| Untitled - Notepad |       |        |      |           |  |  |
|--------------------|-------|--------|------|-----------|--|--|
| File               | Edit  | Format | View | Help      |  |  |
| New                |       |        |      | Ctrl+N    |  |  |
|                    | New \ | Vindow | Ctr  | l+Shift+N |  |  |
|                    | Open. |        |      | Ctrl+0    |  |  |

- c. Navigate to the directory where CCURE Connector Service is installed.
  - i. Default location is C:\Program Files
    - (x86)\Telaeris\CCUREConnectorService
- d. Select file type as All Files

| Local D  | isk (C:) → Program | Files (x86) → Telaeris → ( | CCUREConnectorService |             | ō   |        |          |            | م |
|----------|--------------------|----------------------------|-----------------------|-------------|-----|--------|----------|------------|---|
| older    |                    |                            |                       |             |     |        | I        | <b>∷</b> - | ? |
| ^ N      | ame                |                            | Date modified         | Туре        | Siz | •      |          |            |   |
|          | en-us              |                            | 4/25/2023 2:54 PM     | File folder |     |        |          |            |   |
|          |                    |                            |                       |             |     |        |          |            |   |
|          |                    |                            |                       |             |     |        |          |            |   |
| v        |                    |                            |                       |             |     |        |          |            |   |
| le name: |                    |                            |                       |             |     | / Text | Document | s (*.txt)  | ~ |
|          |                    |                            | Encoding:             | Auto-Detect |     | All F  | Document | s (*.txt)  |   |

e. Select file **CCUREConnectorService.exe** with file extension **.config** (3 KB, not an executable)

| CCUREConnectorService.exe | 4/21/2023 12:57 PM | Configuration Sou | 3 KB |
|---------------------------|--------------------|-------------------|------|
|                           |                    |                   |      |

- f. Set the tag under **appSettings** with key **ccureServerPath** to the proper server IP.
  - i. The only piece of this value that should be changed is **localhost** to the IP address of the CCURE Server. \**If installing CCURE Connector Service on the same machine as CCURE Server, do NOT change this value.*
  - Other settings that can be configured are triggerDoorAdmitChanges, useCHUIDBadge and connectorServicePort. This allows changing CCURE settings as well as the port the service runs on from the default 9000.

CCUREConnectorService.exe - Notepad

- g. After making the desired changes click **File > Save**. Now that the CCURE Connector Service is configured to your system, you can start the service.
- 3. Open Windows Services. Search for **CCUREConnectorService**.

| -                     |                              |               |         |              |               |
|-----------------------|------------------------------|---------------|---------|--------------|---------------|
| CCUREConnectorService | Name                         | Description   | Status  | Startup Type | Log On As     |
| 6                     | 🍓 Bluetooth Support Service  | The Bluetoo   | Running | Manual (Trig | Local Service |
| Start the service     | 🥋 Bluetooth User Support Ser | The Bluetoo   |         | Manual (Trig | Local System  |
|                       | BluetoothUserService_d10e5   | The Bluetoo   |         | Manual (Trig | Local System  |
|                       | 🆏 Capability Access Manager  | Provides fac  | Running | Manual       | Local System  |
|                       | CaptureService_1c4e05        | Enables opti  |         | Manual       | Local System  |
|                       | 🆏 CaptureService_d10e5       | Enables opti  |         | Manual       | Local System  |
|                       | 🆏 cbdhsvc_d10e5              | This user ser | Running | Manual       | Local System  |
|                       | CCUREConnectorService        |               |         | Automatic    | Local System  |

- a. If the CCURE Connector Service is running on the same machine as the CCURE installation, check if there is an **Operator** in the CCURE system named **Local System.** If so, no configuration is necessary, and the CCURE Connector Service can be started.
  - i. Operators are found under the **Configuration** tab.
- b. If the above step does not apply to your configuration: Right-click on the service, select **Properties**, then click the **Log On** tab.
- 4. Enter the credentials of the Windows domain account that exists on the current machine. It should match:
  - a. The credentials of a Windows account on the CCURE machine
  - b. The credentials match those of an Operator in the CCURE system.
    - i. For the operator, be sure to include the domain name as the CCURE machine name.

| CCUREC  | CCUREConnectorService Properties (Local Computer) $\qquad \qquad \qquad \qquad \qquad \qquad \qquad \qquad \qquad \qquad \qquad \qquad \qquad \qquad \qquad \qquad \qquad \qquad \qquad$ |                       |           |           |       |        |   |
|---------|----------------------------------------------------------------------------------------------------|-----------------------|-----------|-----------|-------|--------|---|
| General | Log On                                                                                                    | Recove                | ery De    | pendencie | es    |        |   |
| Log on  | as:                                                                                                    |                       |           |           |       |        |   |
|         | al System a<br>Allow servio                                                                                                    | account<br>ce to inte | eract wit | h desktop |       |        |   |
| This    | account:                                                                                                    |                       | .\NBand   | demer     |       | Browse |   |
| Pas     | sword:                                                                                                    |                       | •••••     | •••••     | •••   | ]      |   |
| Con     | firm passw                                                                                                    | ord:                  | •••••     | •••••     | •••   | ]      |   |
|         |                                                                                                    |                       |           |           |       |        |   |
| :       |                                                                                                    |                       |           |           |       |        |   |
|         |                                                                                                    |                       |           |           |       |        |   |
| 1       |                                                                                                    |                       |           |           |       |        |   |
|         |                                                                                                    |                       |           |           |       |        |   |
|         |                                                                                                    |                       |           |           |       |        |   |
|         |                                                                                                    |                       |           |           |       |        |   |
|         |                                                                                                    |                       |           | ОК        | Cance | Apply  | / |

| 8 NBandemer<br>Administrator - Local    | account              |         |          |          |
|-----------------------------------------|----------------------|---------|----------|----------|
|                                         | Change               | account | type     | Remove   |
| 🚨 Operator - nathaniel                  |                      |         |          | - 🗆 ×    |
| 🚽 Save and Close 👔 Save and New         |                      |         |          |          |
| Name: nathaniel                         |                      |         |          |          |
| Description:                            |                      |         |          | <b>^</b> |
| Enabled                                 |                      |         |          |          |
| General Layout Groups User Defined Fiel | ds Web State         | images  |          |          |
| Windows Domain Name:                    | NBANDEMER<br>CCURE30 |         |          |          |
| Basic<br>Password:<br>Confirm Password: | ******               |         |          |          |
| OAuth OAuth Identifier:                 |                      |         |          |          |
| Privileges and Schedules<br>            |                      |         |          |          |
| Privilege                               |                      | Group   | Schedule |          |
| SYSTEM ALL                              |                      |         | Always   |          |
|                                         |                      |         |          |          |

5. After entering valid credentials, click **Apply**, then start the service. A similar message to the one below will appear in the Monitoring Station in CCURE if successful.

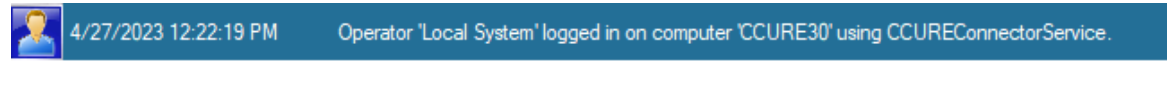

OR if on different machine:

🤼 4/27/2023 12:12:59 PM 💫 Operator 'nathaniel' logged in on computer 'NANOPC' using CCUREConnectorService.

6. The CCURE Connector Service is now available for use with the CCURE 9000 Integration in XPressEntry Desktop. Please refer to the documentation for the integration as well as the demonstration videos to see how this is expected to work.

## **Repair / Uninstall CCURE Connector Service**

To repair or uninstall the CCURE Connector Service, open the installer. Select the desired option and select **Finish**.

| 🛃 CCUREConnectorService                   |                 | _            |     | $\times$ |
|-------------------------------------------|-----------------|--------------|-----|----------|
| Welcome to the CCURE<br>Wizard            | ConnectorS      | ervice Setup |     |          |
| Select whether you want to repair or remo | ove CCUREConnec | torService.  |     |          |
| Repair CCUREConnectorService              |                 |              |     |          |
| Remove CCUREConnectorService              |                 |              |     |          |
|                                           |                 |              |     |          |
|                                           |                 |              |     |          |
|                                           |                 |              |     |          |
|                                           |                 |              |     |          |
|                                           |                 |              |     |          |
|                                           | Cancel          | < Back       | Fir | iish     |

#### Troubleshooting

1. If the CCURE Connector Service does not appear to work properly after clicking Start on the service, navigate to **Event Viewer**. Below is what the Event Viewer will log if the service starts properly.

| CCUREConnector Log              | Number of events: 86 |
|---------------------------------|----------------------|
| Level                           |                      |
| <ol> <li>Information</li> </ol> |                      |
| (i) Information                 |                      |
| (i) Information                 |                      |
| (i) Information                 |                      |
| (i) Information                 |                      |
| (i) Information                 |                      |
| (i) Information                 |                      |
| <ol> <li>Information</li> </ol> |                      |
| (i) Information                 |                      |
| <ol> <li>Information</li> </ol> |                      |
|                                 | -                    |
| Event 0, CCUREConnect           | or Source            |
| General Details                 |                      |
| CCURE Connector S               | ervice Started!      |

2. If the below error message is found, run the **Repair** option in the CCURE Connector Service installer. If this option is unavailable due to a deleted installer, remove the CCURE Connector Service and reinstall.

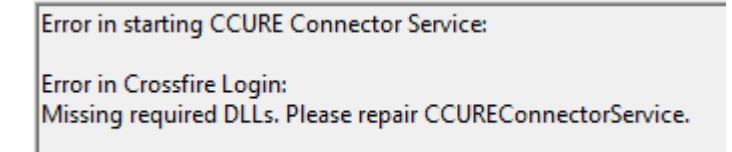

- 3. If the below error message is found, be sure that the if the CCURE Connector Service is **not running on the same machine** as the CCURE installation, that you have followed the steps above to properly configure the service.
  - a. If the service is properly configured, make sure the service was started by an authenticated **Windows** account that is also authenticated in **CCURE** as an Operator with **SYSTEM ALL** privileges.

Event 0, CCUREConnector Source

General Details

Error in starting CCURE Connector Service:

Error in Crossfire Login:

Check connection to CCURE server, and assure this service is run by a CCURE authenticated user.